UNIVERSIDAD DEL NORTE

MACROPROCESO: Gestión de Tecnología Informática COD: GETI-AX-123 Versión 1

## UNIVERSIDAD DEL NORTE DIRECCIÓN DE TECNOLOGÍA INFORMÁTICA Y DE COMUNICACIONES

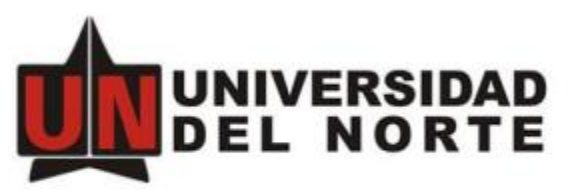

Acreditada Institucionalmente por su excelencia Académica

# MANUAL DE USUARIO FINAL FLUJOS DE CORRESPONDENCIA VERSIÓN 1

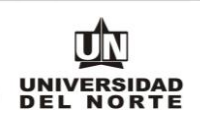

### Flujo de Correspondencia Recibida

#### Descripción de Proceso

La correspondencia recibida por la Universidad del Norte es radicada por la Oficina de Gestión Documental en la plataforma OnBase. El auxiliar encargado asigna la correspondencia al destinatario interno adecuado en la plataforma OnBase luego de digitalizar los documentos necesarios.

El destinatario ingresa a la plataforma OnBase, revisa la correspondencia recibida y procede a dar por atendida la recepción.

#### Guía de Uso

1. Ingresar a portal **"Mis servicios"** utilizando el navegador Internet Explorer. Hacer clic en la opción "SAD".

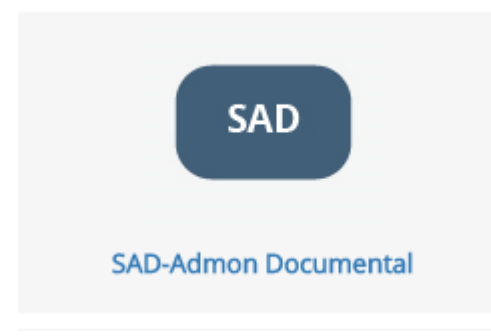

2. En la ventana de ingreso digitar el nombre usuario y contraseña de portal Uninorte.

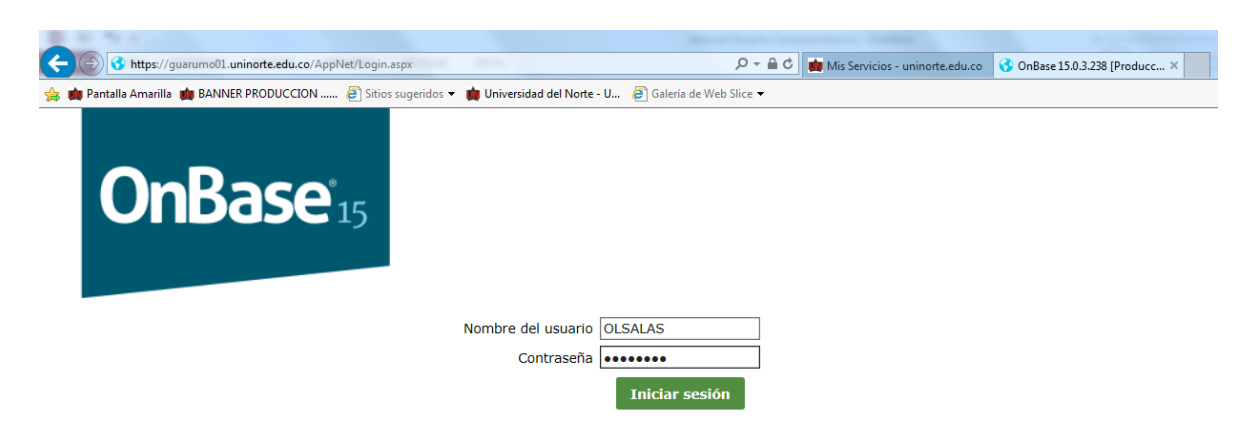

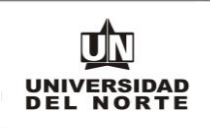

3. En la pantalla de inicio hacer clic en la lista del campo "Documento" y seleccionar "WorkFlow".

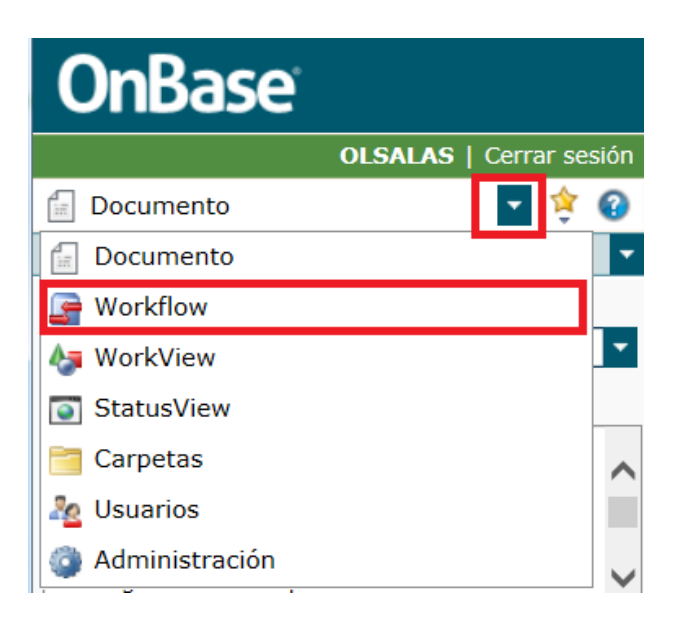

4. Ingresar a Bandeja revisión Destinatario y seleccionar la correspondencia a revisar.

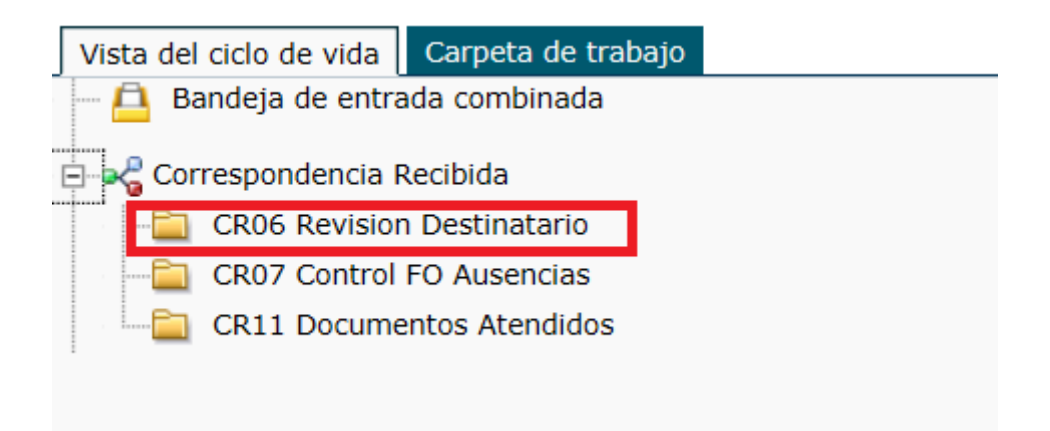

#### MANUAL DE USUARIO FINAL FLUJO DE CORRESPONDENCIA

UNIVERSIDAD DEL NORTE

MACROPROCESO: Gestión de Tecnología Informática COD: GETI-AX-123 Versión 1

| The structure of the structure of the st |                     |                                                                                                    |
|----------------------------------------------------------------------------------------------------|---------------------|----------------------------------------------------------------------------------------------------|
| OnBase                                                                                                    | * 🖩 🏲               | Registro Correspondencia Recibida<br>-Universidad del Norte                                                                                                    |
| Vista del ciclo de vida Carpeta de trabajo                                                                                                    |                     |                                                                                                    |
| Nombre<br>CRedbida (Img) No. 4-2018-12, FecRad: 01/03/2018, Prioridad: NO , de: ALCALDIA MAYOR DE BOGO<br>CRedbida (UF) No. 4-2018-12, FecRad: 01/03/2018, Prioridad: NO , de: ALCALDIA MAYOR DE BOGOT                                                                                                    |                     | Número de Radicació y Fecha de Radicación         No. de Radicación CR         12         Fecha de Radicación         01/03/2018         NO         Información Rásica Correspondencia Recibida |
|                                                                                                    |                     | mornación basica correspondencia recibida                                                                                                    |
| Plantila: Ninguno Documentos                                                                                                    | Q                   | Correspondencia         Correspondencia es Prioritar         Dias para respuesta           CARTA         NO         0                                                                           |
|                                                                                                    | reso<br>55:08 a. m. | Nombre Remitente Externo * Requiere Digitalización S/N i<br>ALCALDIA MAYOR DE BOGG                                                                                                    |
|                                                                                                    |                     | RUINO PRUEBA PILOTO DE RADICACIÓN EN GESTIÓN HUMANA.                                                                                                    |
|                                                                                                    |                     | Mensajeria y Anexos                                                                                                    |
| Comentarios Contentarios Conten |                     | Empresa de Mensajería Guia de Correo No. (EM) Anexos SI/NO ?                                                                                                    |

#### Acciones de usuario

| Dar por<br>atendido                 | Indica al sistema que la correspondencia ha<br>sido revisada. La correspondencia es enviada a<br>la carpeta de documentos atendidos. |
|-------------------------------------|----------------------------------------------------------------------------------------------------|
| Adicionar<br>Nota<br>Comentarios    | Adiciona una nota de comentario a la correspondencia.                                                                                |
| Copiar<br>A                         | Copiar correspondencia a un funcionario de la<br>Universidad del Norte.                                                              |
| Devuelve a<br>Gestión<br>Documental | Regresar correspondencia a oficina de Gestión<br>Documental para corrección/reasignación.                                            |
| Reasignar<br>Documento              | Asignar correspondencia a un funcionario de la<br>Universidad del Norte para ser atendida.                                           |

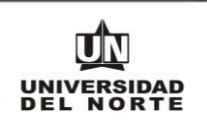

#### Formulario de Ausencias

Los funcionarios de la Universidad del Norte en caso de ausencia de las instalaciones por motivos de vacaciones, incapacidades o trabajo fuera del campus pueden dejar una persona encargada de recibir la correspondencia.

Para configurar la ausencia el funcionario ingresa a la plataforma OnBase y crea el formulario indicando las fechas de ausencia y la persona encargada de recibir la correspondencia.

#### Guía de Uso

1. En la pantalla de inicio hacer clic en la lista del campo "**Recuperación de documentos**" y seleccionar "**Nuevo Formulario**".

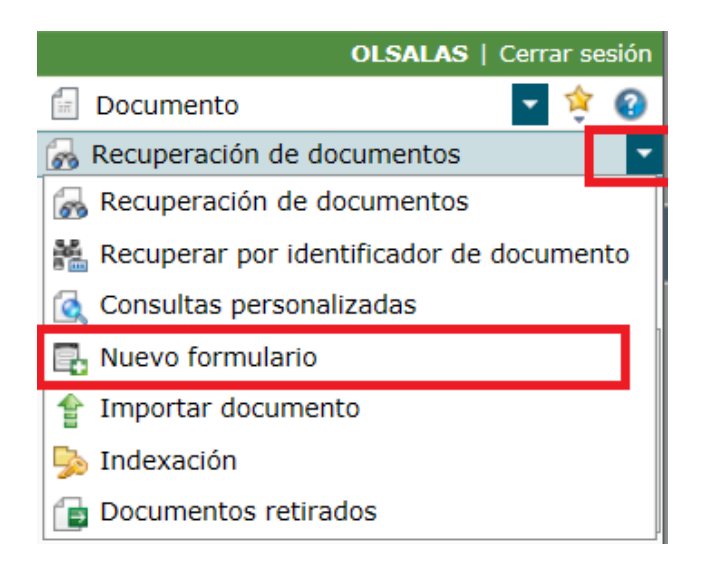

2. Crear un nuevo formulario "UF FO Ausencias".

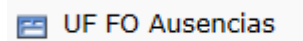

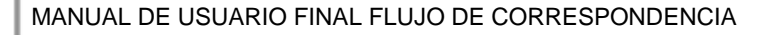

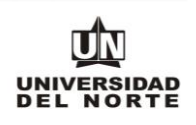

| Universidad del Norte – UF Formato de Ausencias Correspondencia |
|-----------------------------------------------------------------|
| CR Destinatario Interno DS * OSCAR LUIS SALAS MARTINEZ          |
| CR Funcionario Ausente SI/NO                                    |
| CR Nuevo Destinatario DS<br>LUIS JOSE DAZA BOLIVAR              |
| CR Fecha de regreso de ausencia 30/06/2018                      |
| Submit                                                          |

## Flujo de Correspondencia Enviada

#### Descripción de Proceso

Los funcionarios de la Universidad del Norte entregan en la sección de Gestión Documental la correspondencia a ser enviada. El auxiliar encargado radica la correspondencia a enviar y procede con los trámites de envío. El auxiliar digitaliza la evidencia de la entrega de correspondencia y la adjunta en la plataforma OnBase y envía el radicado al solicitante interno para registrar el atendido de la solicitud.

#### Guía de Uso

1. Ingresar a portal **"Mis servicios"** utilizando el navegador Internet Explorer. Hacer clic en la opción "SAD".

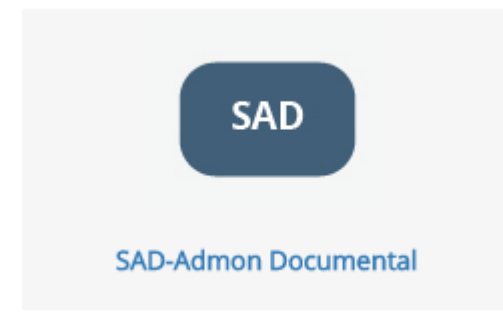

2. En la ventana de ingreso digitar el nombre usuario y contraseña de portal Uninorte.

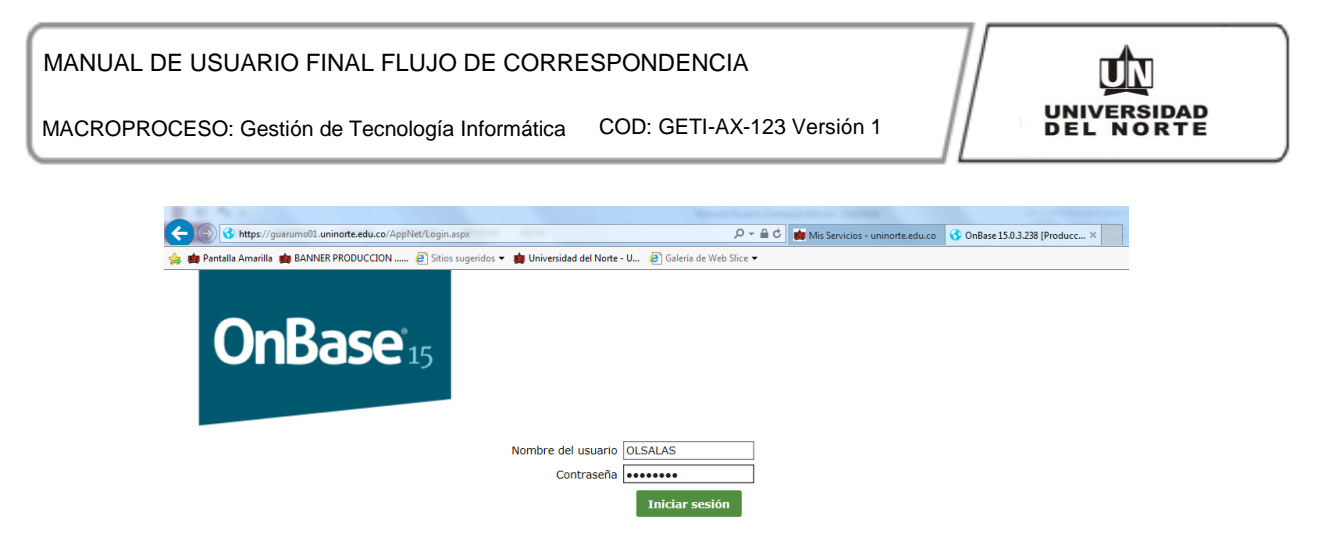

3. En la pantalla de inicio hacer clic en la lista del campo "Documento" y seleccionar "WorkFlow".

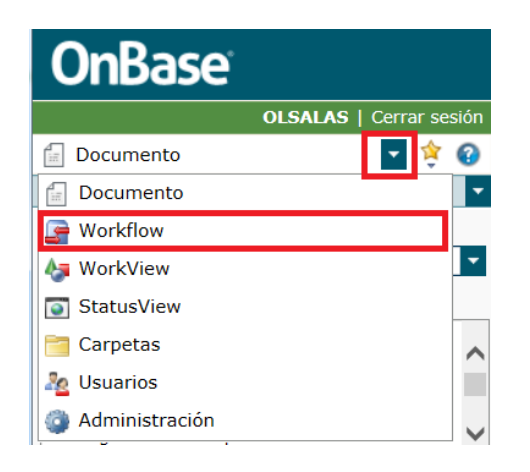

4. Ingresar a Flujo de "Correspondencia Enviada".

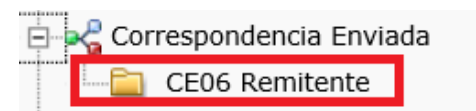

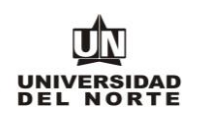

#### Acciones

| Atendido        | Dar por atendida solicitud de correspondencia<br>enviada. |
|-----------------|-----------------------------------------------------------|
| Agregar<br>Nota | Agregar una nota a la solicitud de correspondencia.       |